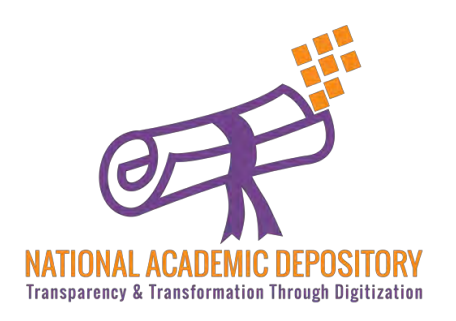

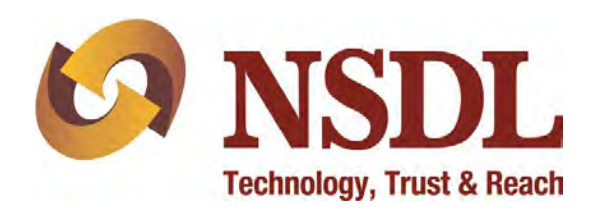

# NDML NAD

### **Student Registration Without AADHAAR**

**Process Flow** 

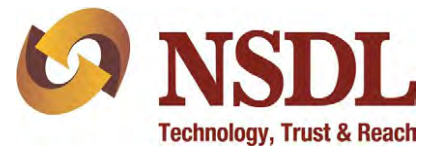

#### Visit <u>www.nad.ndml.in</u>

#### Click on Register & then Join Now

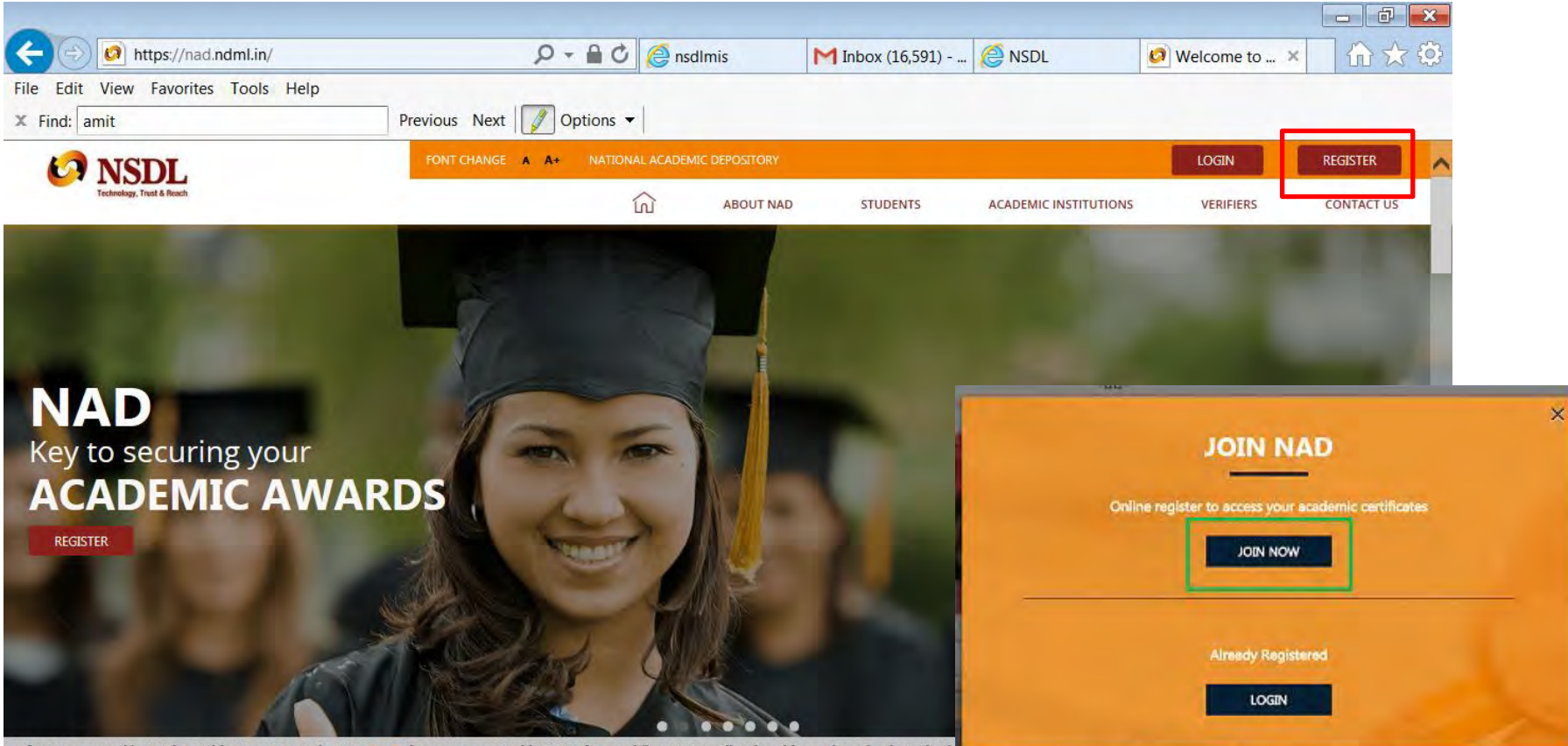

n of NAD approved by "Union Cabinet" on Oct 27th, 2016. UGC Signs agreement with NDML for providing NAD to all Universities and Academic Instituti

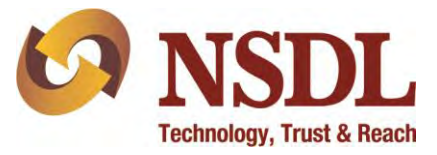

#### Click on the link 'I do not have an Aadhaar'

| CO NSDL<br>Technology, Trust & Reach                                                                                              | FONT CHANGE                  | A. A+               |                  | LOGIN                                                                                                    | REGISTER                                                |  |  |  |  |
|----------------------------------------------------------------------------------------------------|------------------------------|---------------------|------------------|----------------------------------------------------------------------------------------------------|---------------------------------------------------------|--|--|--|--|
|                                                                                                    |                              | ん ABC<br>CONTACT US | DUT NAD STUDENTS | 5 ACADEMIC INSTITUTIONS                                                                                                | VERIFIERS                                               |  |  |  |  |
| REGISTER USING YOUR AADHAAR                                                                                                    |                              |                     |                  |                                                                                                    |                                                         |  |  |  |  |
| This is the quickest and easiest way to register.<br>Aadhaar will send you an OTP on your Mobile / Email registered with Aadhaar. |                              |                     |                  |                                                                                                    |                                                         |  |  |  |  |
| AADMAAR                                                                                                    | ENTER YOUR AADHAAR NUMBER    |                     |                  | I hereby willingly submit my Aadh<br>OTP Verification / Biometrics and<br>details to NSDL Database Manage<br>Read More | aar number, Name,<br>other required<br>ment Limited and |  |  |  |  |
|                                                                                                    | TYPE TEXT SHOWN IN THE IMAGE | <b>2</b> 473199     |                  |                                                                                                    |                                                         |  |  |  |  |
|                                                                                                    |                              | <u>I do not h</u>   | ave an Aadhaar   |                                                                                                    |                                                         |  |  |  |  |

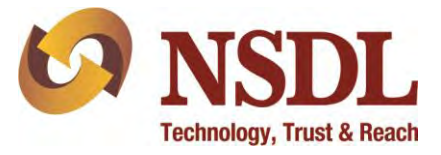

#### On the pop-up window, click on 'Register me without Aadhaar'

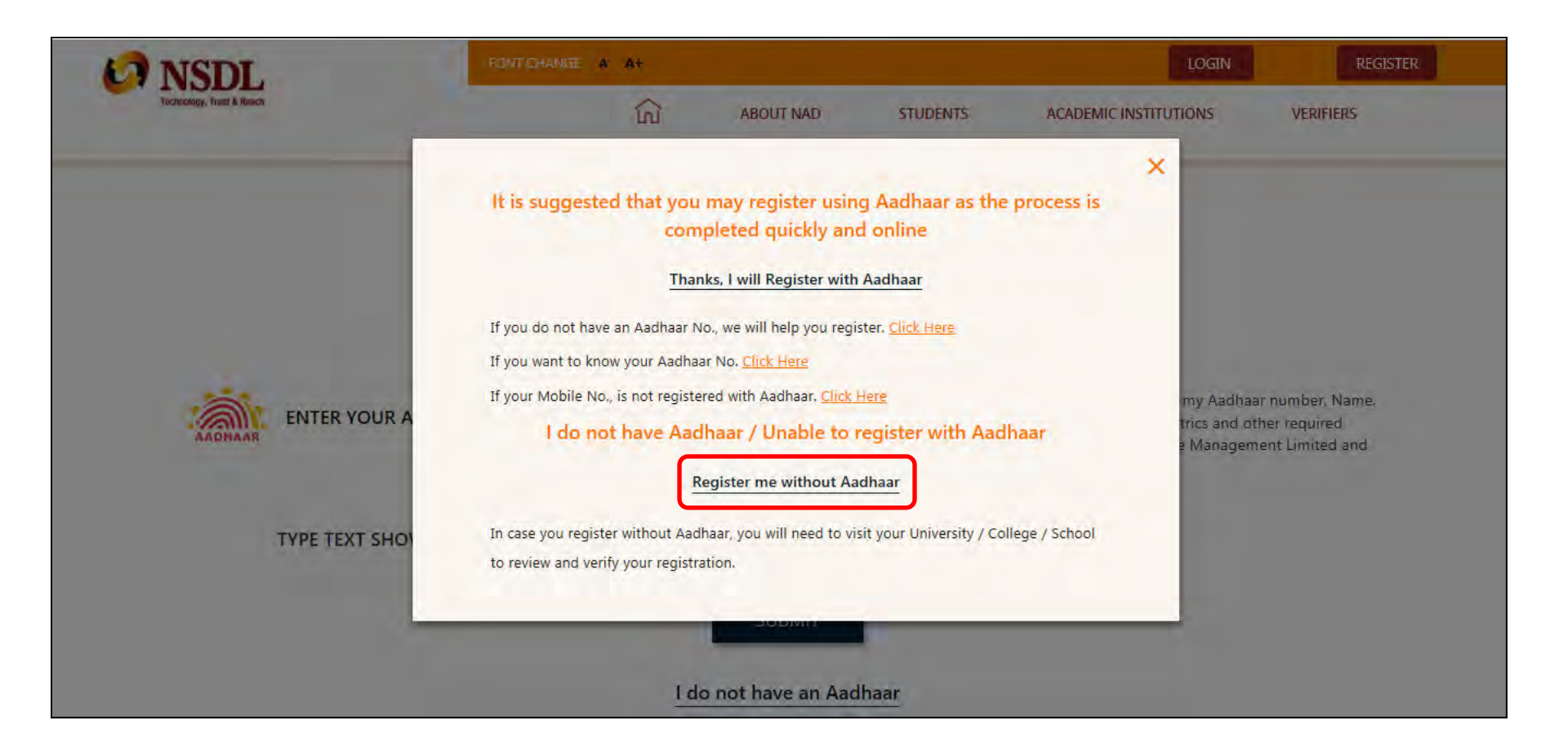

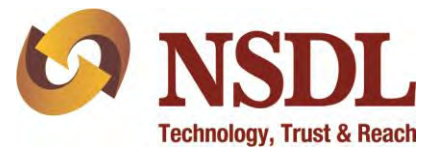

Enter your personal details and communication details – Name, DOB, Parent's Name,

Mobile number, e-mail ID, Permanent address and others

| Constant Sector Sector |                                                                                                    | FONT CHANGE | LOGIN REGISTER   |              |          |                       |           |  |
|----------------------------------------------------------------------------------------------------|----------------------------------------------------------------------------------------------------|-------------|------------------|--------------|----------|-----------------------|-----------|--|
|                                                                                                    |                                                                                                    |             | លា<br>CONTACT US | ABOUT NAD    | STUDENTS | ACADEMIC INSTITUTIONS | VERIFIERS |  |
|                                                                                                    |                                                                                                    |             | NAD F            | REGISTRA     | TION     |                       |           |  |
| (Verification by Academic Institution would be required)                                                                                                    |                                                                                                    |             |                  |              |          |                       |           |  |
| Have you ever registered earlier with NAD (through NDML or CVL)? <b>VES O NO</b>                                                                                                    |                                                                                                    |             |                  |              |          |                       |           |  |
|                                                                                                    | To get a consolidated view of all your certificates, it is important to use your existing NAD ID if already registered. |             |                  |              |          |                       |           |  |
| This registration would need verification by your Academic Institution                                                                                                    |                                                                                                    |             |                  |              |          |                       |           |  |
| 1                                                                                                    | PERSONAL DET                                                                                                    | AILS        |                  |              |          |                       |           |  |
|                                                                                                    | Full Name*                                                                                                    |             |                  |              |          |                       |           |  |
|                                                                                                    | Father's Name / Guardia                                                                                                 | 's Name*    |                  | Mother's Nam | e        |                       |           |  |

## <u>Step 5</u>

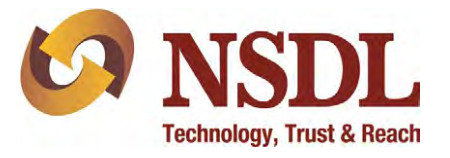

Upload soft copy of your photograph and signature individually as per below details:

- The size of each file should be minimum 4 kbs and maximum 15kbs in JPG / JPEG / TIFF format
- The name of the file being uploaded shouldn't have any space/special character into it.

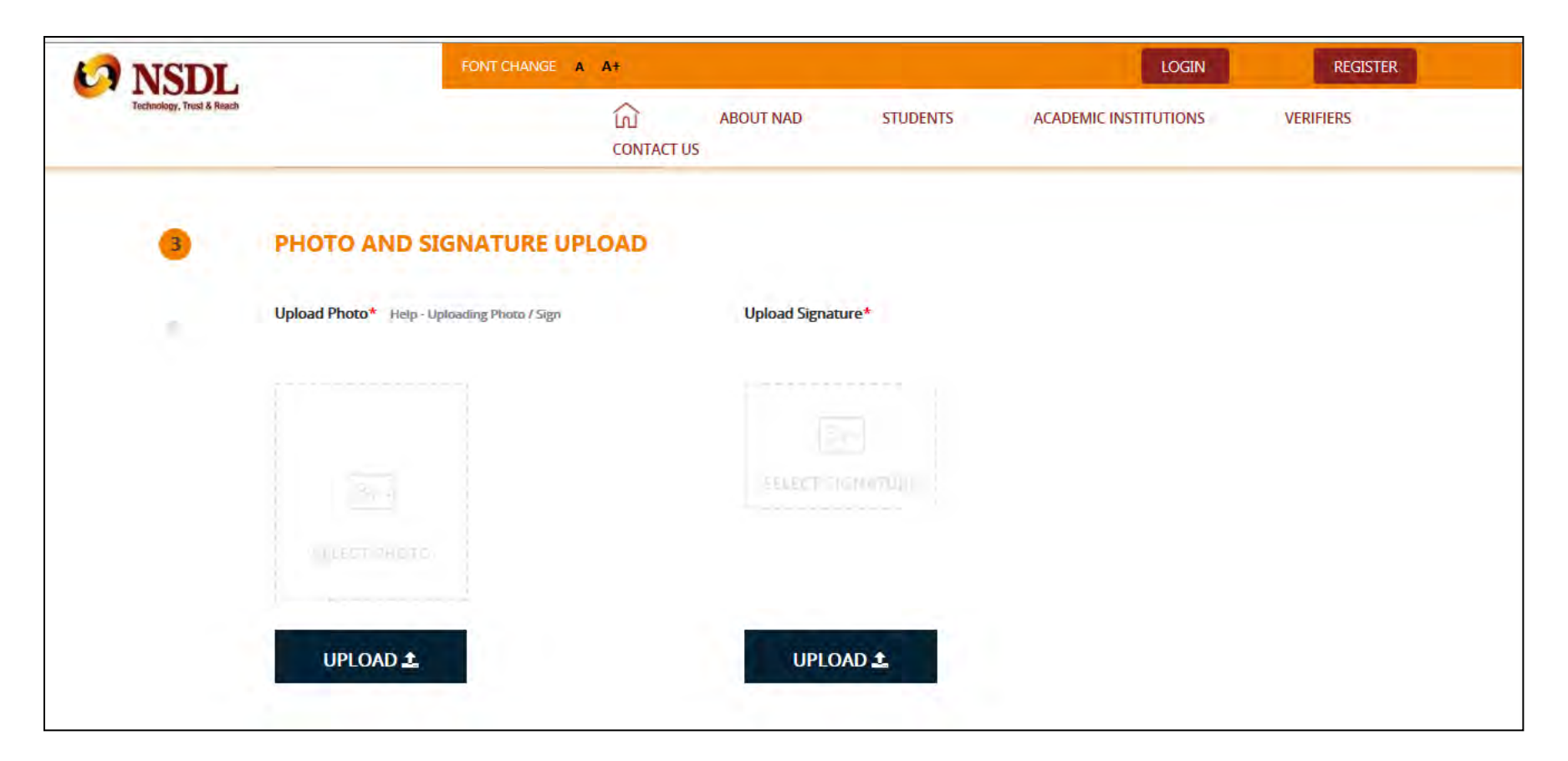

### <u>Step 6</u>

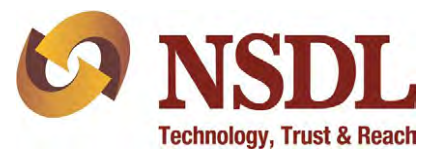

Enter the particulars of your college alongwith your college enrollment details.

Create a User ID & Password for yourself with below specifications and click Submit:

- User ID should be alphanumeric with no special character
- Password should be alphanumeric with atleast one special character (@,#,-)

| NSDL.                     | FONT CHANGE A A+                                                                                                    |    |                  |                         |                       | LOGIN     | REGISTER   |  |  |  |  |
|---------------------------|----------------------------------------------------------------------------------------------------|----|------------------|-------------------------|-----------------------|-----------|------------|--|--|--|--|
| Technology, Trust & Reach |                                                                                                    | ណ៍ | ABOUT NAD        | STUDENTS                | ACADEMIC INSTITUTIONS | VERIFIERS | CONTACT US |  |  |  |  |
| 4                         | SELECT ACADEMIC INSTITUTION THAT WILL AUTHORIZE YOUR DETAILS                                                                                                 |    |                  |                         |                       |           |            |  |  |  |  |
|                           | Only such AI who have currently joined NDML NAD can verify details. List of such institution is mentioned on the website, kindly check or select from below. |    |                  |                         |                       |           |            |  |  |  |  |
|                           | Academic Institution Type *                                                                                                    |    | State *          | à                       |                       |           |            |  |  |  |  |
|                           | Name of University *                                                                                                    | ×  | Program / Course | Name *                  |                       |           |            |  |  |  |  |
|                           | Year of Joining *                                                                                                    |    | Unique Ref No. ( | Help Tip: PRN/ Roll No. | / Seat No.) *         |           |            |  |  |  |  |
|                           | College / School Name*                                                                                                    |    |                  |                         |                       |           |            |  |  |  |  |
| 5                         | CREATE YOUR LOG-IN DETAIL                                                                                                    | 5  |                  |                         |                       |           |            |  |  |  |  |
|                           | User ID*                                                                                                    |    |                  |                         |                       |           |            |  |  |  |  |
|                           | Password*                                                                                                    |    | Confirm Password | d*                      |                       |           |            |  |  |  |  |

## <u>Step 7</u>

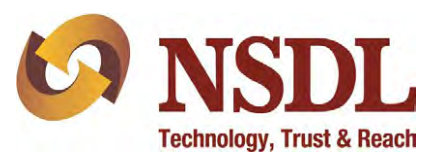

Again this page will open up and scrolling down to the bottom will give you an option to input the OTP received on your phone.

Enter the OTP and click verify to complete your registration without Aadhaar, post which you need to submit the NAD ID / Acknowledgement printout to your college/university for activation of your account.

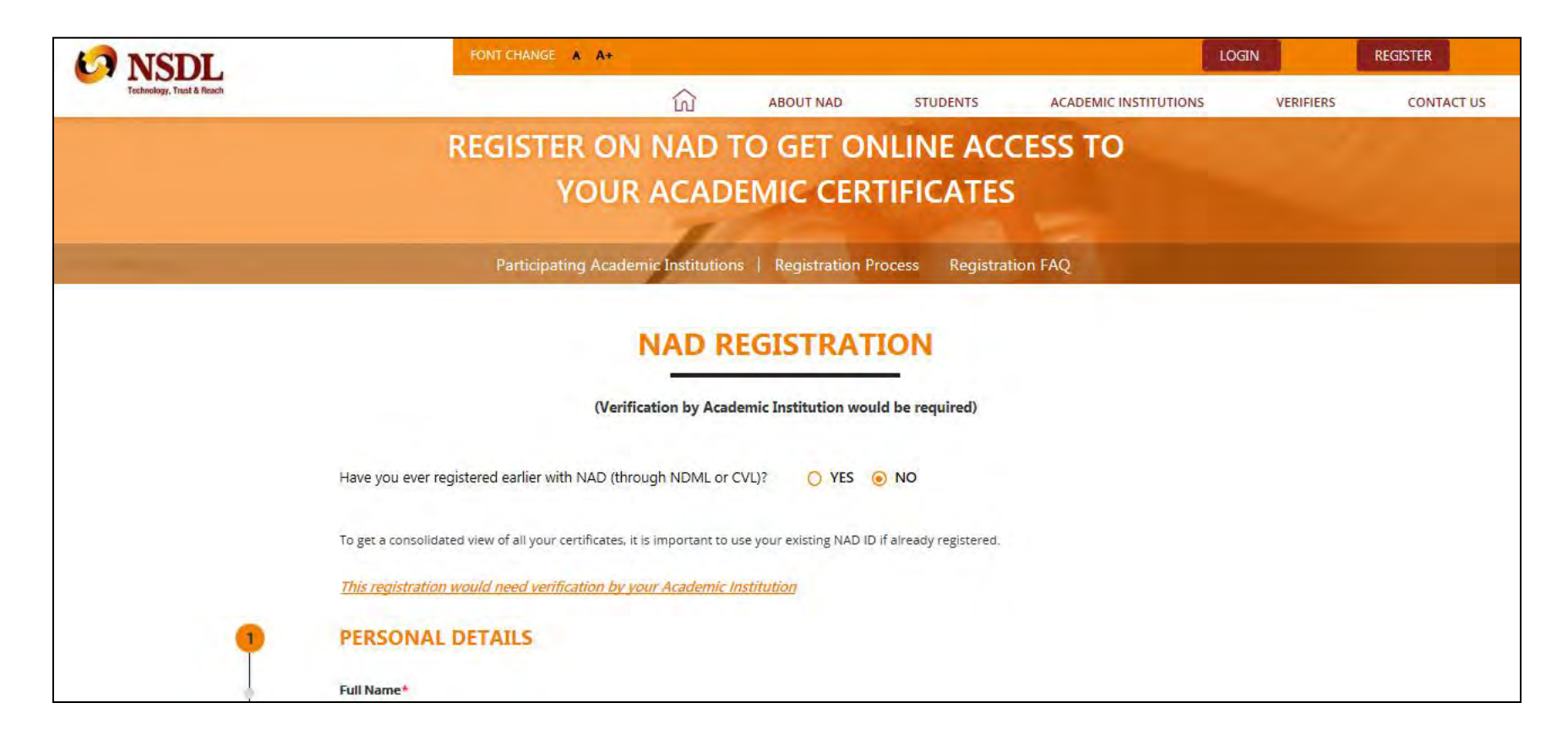

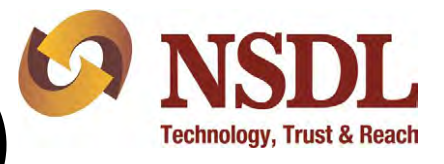

# Step 8 (Accessing NAD Account)

#### Visit <u>www.nad.ndml.in</u>

Click on Login to access your NAD account using your USER ID & PASSWORD, which will contain your Academic Records once it gets uploaded by your Academic Institution / Board / University

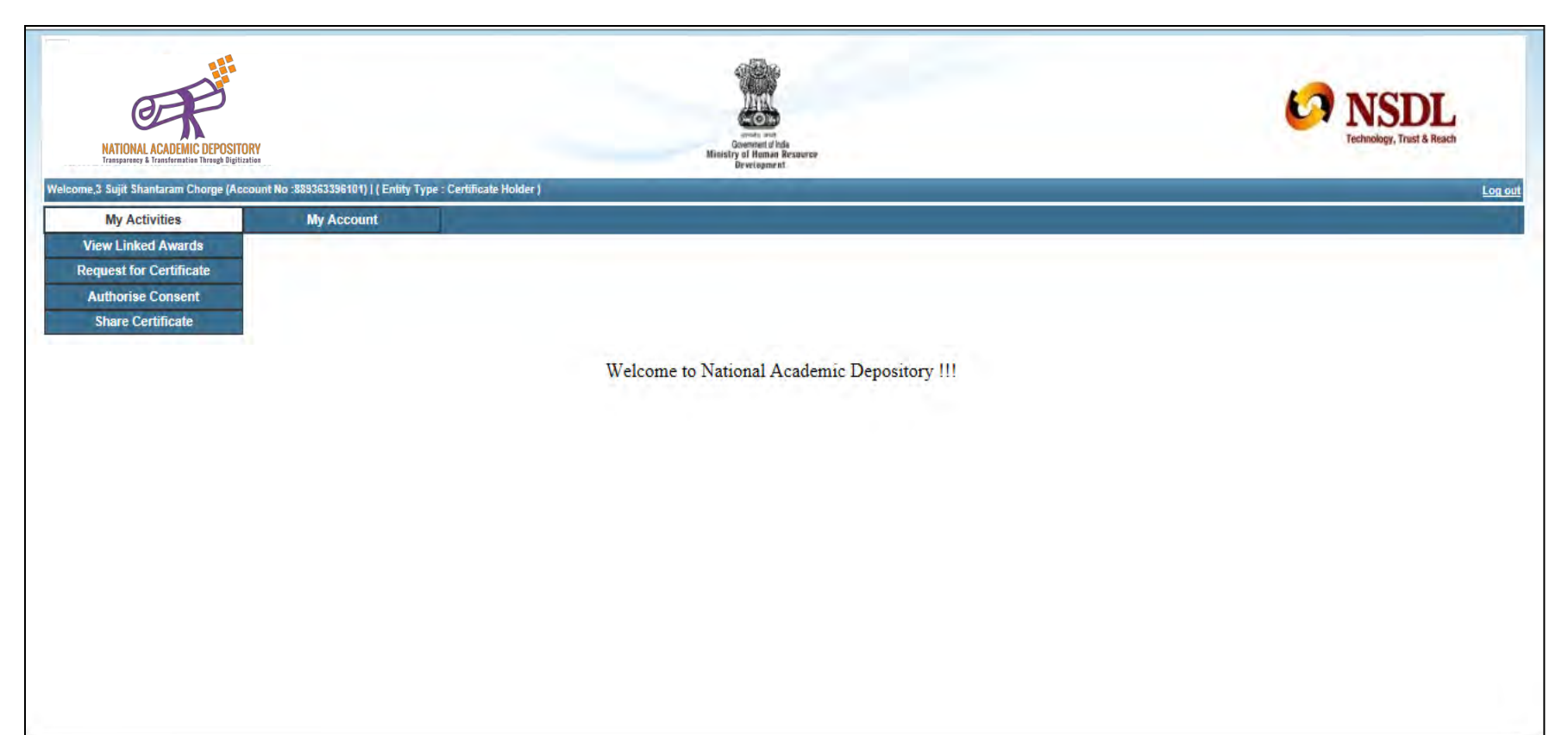